PANDUAN TEKNIS UNGGAH LAPORAN KKN BAGI DPL 1 PADA SIM-KKN (revisi-1)

laporan.kkn.uii.ac.id

IT Support DPPM UII

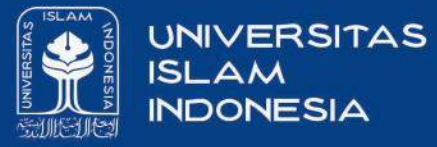

## Laporan.kkn.uii.ac.id

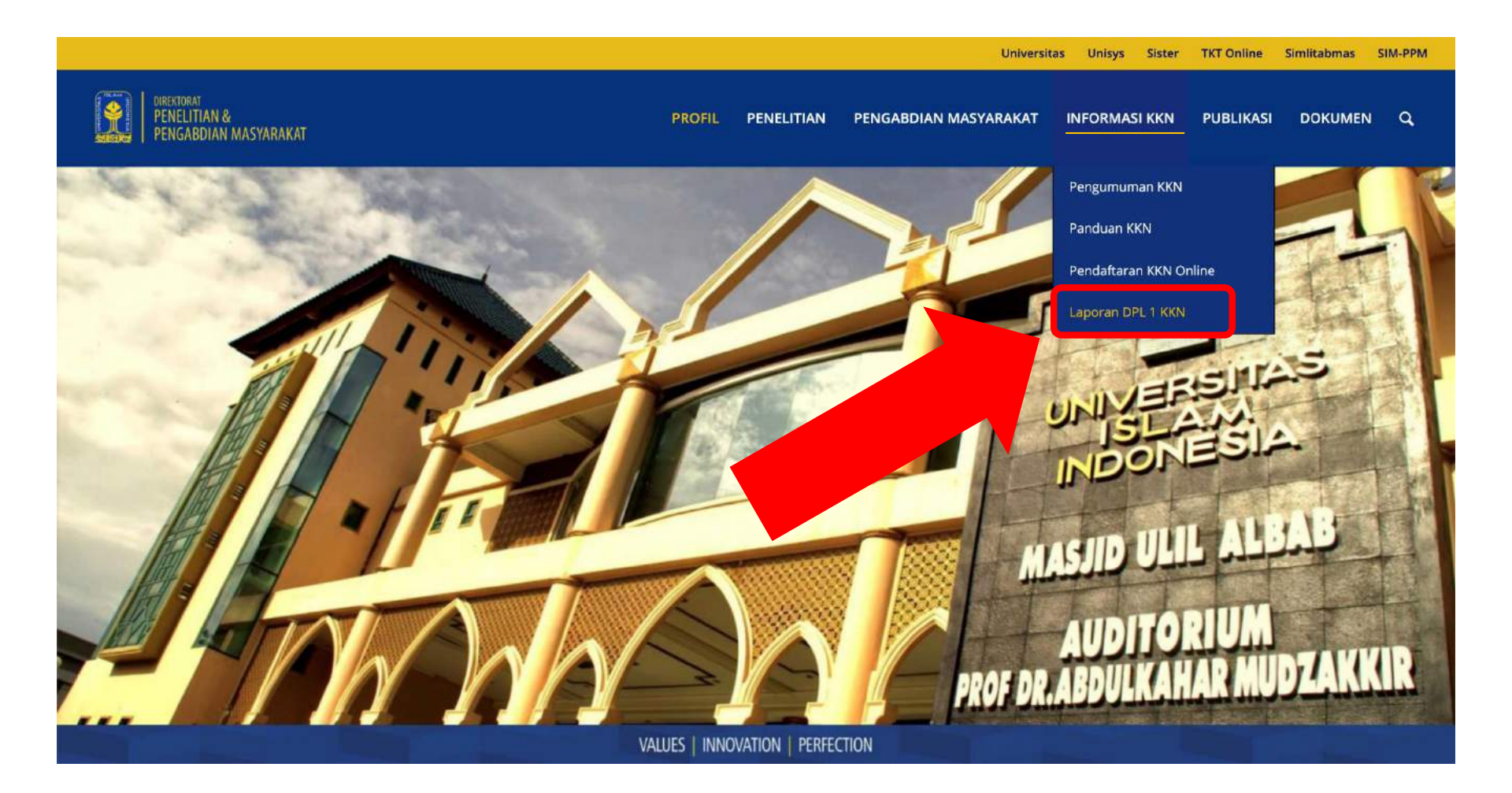

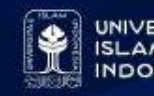

### Login Sebagai Akun DPL 1

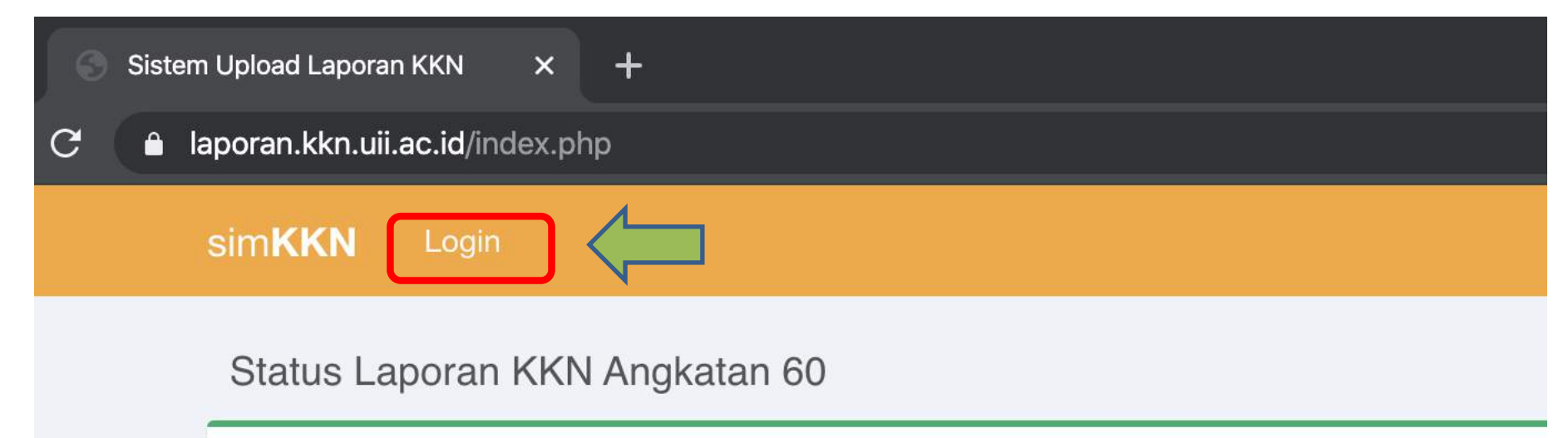

Periode upload Laporan KKN mulai tanggal 01 Januari 2020 sampai dengan 15 Maret 2020.

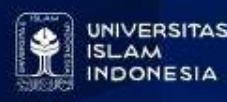

#### Proses LoginKKN oleh DPL1

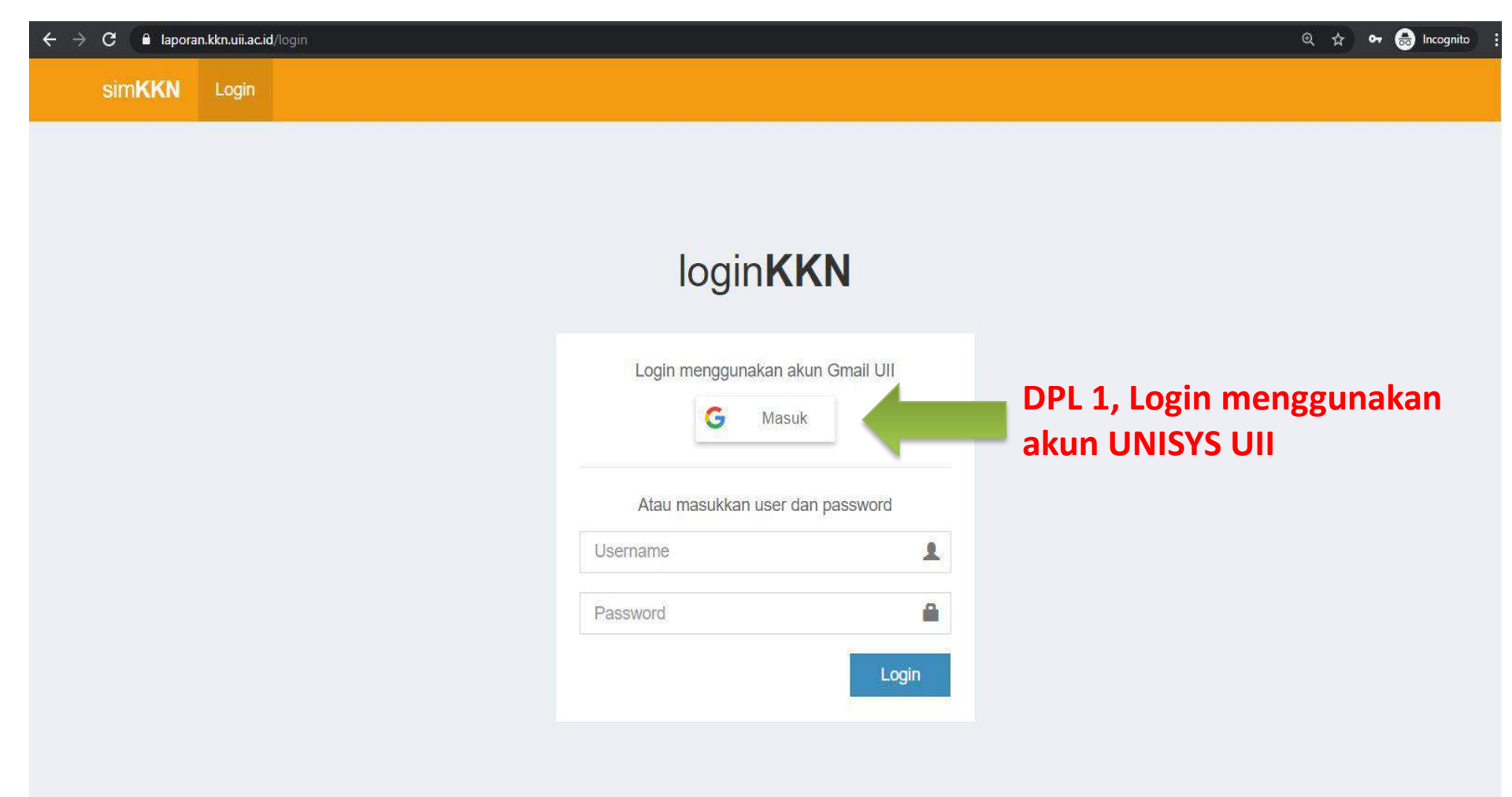

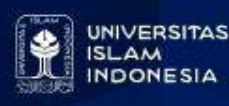

### Halaman Beranda DPL1

| siı | m <b>KK</b> | (N Data  |      |                                         | 4                          | Profile |
|-----|-------------|----------|------|-----------------------------------------|----------------------------|---------|
|     | LAI         | PORAN UI | VIT  |                                         | 161001303                  |         |
|     | No          | Angkatan | Unit | Lokasi                                  | Feris Firdaus, S.Si., M.So | с.      |
|     | 1           | 60       | 131  | DI YOGYAKARTA, KABUPATEN KULON PROGO, W | UNIT: 0                    |         |
|     | 2           | 60       | 132  | JAWA TENGAH, KABUPATEN BREBES, BUMIAYU  |                            |         |
|     | 3           | 60       | 133  | JAWA TENGAH, KABUPATEN BREBES, BUMIAYU  | Admin                      | n out   |
|     |             |          |      |                                         |                            |         |

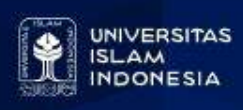

#### Proses Awal Unggah Laporan Unit & Artikel

| si | m <b>KK</b> | <b>(N</b> Data |      |                                             |          | ۵    | Profile |
|----|-------------|----------------|------|---------------------------------------------|----------|------|---------|
|    | LAI         | PORAN UI       | NIT  |                                             |          |      |         |
|    | No          | Angkatan       | Unit | Lokasi                                      | Upload   | File |         |
|    | 1           | 60             | 131  | DI YOGYAKARTA, KABUPATEN KULON PROGO, WATES | <b>1</b> |      |         |
|    | 2           | 60             | 132  | JAWA TENGAH, KABUPATEN BREBES, BUMIAYU      | <u>*</u> |      |         |
|    | 3           | 60             | 133  | JAWA TENGAH, KABUPATEN BREBES, BUMIAYU      | 1        |      |         |

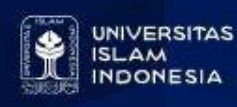

| sir | m <b>KKN</b> Data   |                                                | ۵ | Profile |
|-----|---------------------|------------------------------------------------|---|---------|
|     | Detail Laporan Unit | Kembali                                        | ] |         |
|     | Unit                | 131                                            |   |         |
|     | Angkatan            | 60                                             |   |         |
|     | Lokasi              | DI YOGYAKARTA, KABUPATEN KULON PROGO, TRIHARJO |   |         |
|     | Laporan Unit (docx) | +                                              |   |         |
|     | Artikel (docx)      | +                                              |   |         |
|     | Validasi            | Belum disetujui                                |   |         |

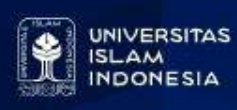

| - → C                       | doc=laporan&id=5492        |   |
|-----------------------------|----------------------------|---|
| UPLOAD FILE : Laporan       |                            |   |
| UNIT                        | 131                        |   |
| Pilih file DOCX (Max 10 MB) | Choose File No file chosen | 1 |
| 0%                          | 2                          |   |

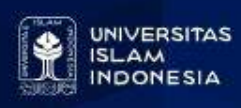

| $\leftrightarrow$ $\Rightarrow$ C | laporan.kkn.uii.ac.id/index.php?p=form&doc=art | ikel&id=5492                      |
|-----------------------------------|------------------------------------------------|-----------------------------------|
| si                                | m <b>KKN</b> Data                              |                                   |
|                                   | UPLOAD FILE : Artikel                          |                                   |
|                                   | UNIT                                           | 131                               |
|                                   | Pilih file DOCX (Max 10 MB)                    | Choose File Laporan Unit 133.docx |
|                                   |                                                | Upload                            |
|                                   |                                                |                                   |
|                                   | Berhasil upload.                               | 3 Kembali                         |

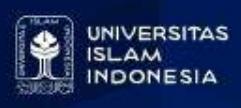

| sir | n <b>KKN</b> Data   |      |                                              |                | ۵ | Profile |
|-----|---------------------|------|----------------------------------------------|----------------|---|---------|
|     | Detail Laporan Unit |      |                                              | Kembali        | ] |         |
|     | Unit                |      | 131                                          |                |   |         |
|     | Angkatan            |      | 60                                           |                |   |         |
|     | Lokasi              | edit | DI YOGYAKARTA, KABUPATEN KULON PROGO, TRIHAF | JO             |   |         |
|     | Laporan Unit (docx) | ø    | Download Laporan                             |                |   |         |
|     | Artikel (docx)      | +    | Keterangan file<br>Berhasil diung            | e telah<br>gah |   |         |
|     | Validasi            |      | Belum disetujui                              |                |   |         |

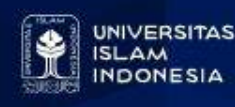

| LAPC | DRAN UN  |      |                                             |               |        |       |           |
|------|----------|------|---------------------------------------------|---------------|--------|-------|-----------|
|      |          | 11   |                                             |               |        |       |           |
| No A | Angkatan | Unit | Lokasi                                      | Upload        | File   |       |           |
| 1 60 | 0        | 131  | DI YOGYAKARTA, KABUPATEN KULON PROGO, WATES | 1             | 2      |       |           |
| 2 60 | 60       | 132  | JAWA TENGAH, KABUPATEN BREBES, BUMIAYU      | <b>≛</b><br>K | eterai | ngan  | ı file La |
| 3 60 | 60       | 133  | JAWA TENGAH, KABUPATEN BREBES, BUMIAYU      | 1             | Berł   | nasil | diungg    |

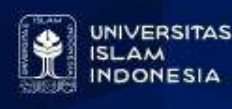

| sin | n <b>KKN</b> Data   |       |                                               |      | 4 | Profile |
|-----|---------------------|-------|-----------------------------------------------|------|---|---------|
|     | Detail Laporan Unit |       | Kem                                           | bali |   |         |
|     | Unit                |       | 131                                           |      |   |         |
|     | Angkatan            |       | 60                                            |      |   |         |
|     | Lokasi              |       | DI YOGYAKARTA, KABUPATEN KULON PROGO, TRIHARJ | 0    |   |         |
|     | Laporan Unit (docx) | (A)   | Download Laporan                              |      |   |         |
|     | Artikel (docx)      | +     |                                               |      |   |         |
|     | Validasi            | Belun | n disetujui                                   |      |   |         |

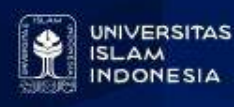

| C 🔒 laporan    | . <b>.kkn.uii.ac.id</b> /index.php?p=form&doc=artikel | &id=5491                            |
|----------------|-------------------------------------------------------|-------------------------------------|
| sim <b>KKN</b> | Data                                                  |                                     |
| UPL            | OAD FILE : Artikel                                    |                                     |
| UN             | IT                                                    | 131                                 |
| Pili           | h file DOCX (Max 10 MB)                               | Choose File Artikel Unit 133.docx 1 |
|                |                                                       | Upload 2                            |
| 0%             |                                                       |                                     |

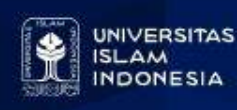

| c  | laporan.kkn.uii.ac.id/index.php?p=form&doc=artik | el&id=5491                        |
|----|--------------------------------------------------|-----------------------------------|
| si | m <b>KKN</b> Data                                |                                   |
|    | UPLOAD FILE : Artikel                            |                                   |
|    | UNIT                                             | 131                               |
|    | Pilih file DOCX (Max 10 MB)                      | Choose File Artikel Unit 133.docx |
|    |                                                  | Upload                            |
|    |                                                  |                                   |
|    | Berhasil upload.                                 | 3 Kembali                         |

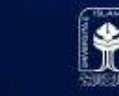

| si | m <b>KKN</b> Data     |                         | 4                                          |
|----|-----------------------|-------------------------|--------------------------------------------|
| 5  | Detail Laporan Unit   |                         | Kembali                                    |
|    | Unit                  | 131                     |                                            |
|    | Angkatan              | 60                      |                                            |
|    | Lokasi                | DI YOGYAKARTA, KABUPATE | EN KULON PROGO, TRIHARJO                   |
|    | Laporan Unit (docx) 🧳 | Download Laporan        |                                            |
|    | Artikel (docx)        | Download Artikel        | Keterangan file telah<br>Berhasil diunggah |
|    | Validasi              | Belum disetujui         |                                            |

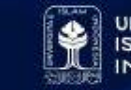

| si | m <b>KK</b> | N Data   |      |                                             |        | Φ             | Profile             |
|----|-------------|----------|------|---------------------------------------------|--------|---------------|---------------------|
|    | LA          | PORAN UI | NIT  |                                             |        |               |                     |
|    | No          | Angkatan | Unit | Lokasi                                      | Upload | File          |                     |
|    | 1           | 60       | 131  | DI YOGYAKARTA, KABUPATEN KULON PROGO, WATES | 1      | 6             |                     |
|    | 2           | 60       | 132  | JAWA TENGAH, KABUPATEN BREBES, BUMIAYU      | 1      | Ketera        | ngan file           |
|    | 3           | 60       | 133  | JAWA TENGAH, KABUPATEN BREBES, BUMIAYU      | 1      | Artike<br>diu | l Berhasil<br>nggah |

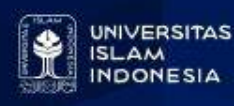

#### Selesai

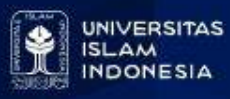